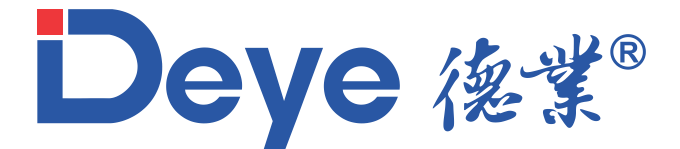

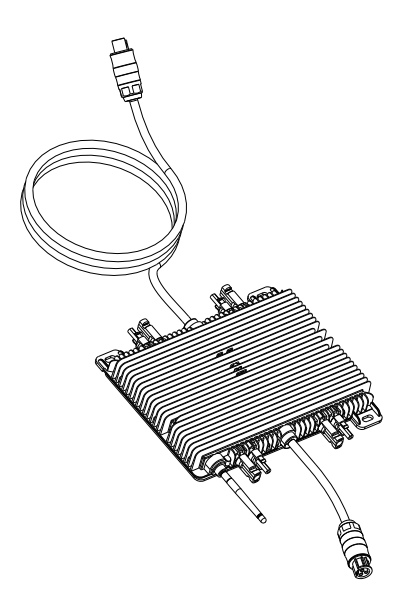

# Guia de Configuração do Monitoramento WiFi

# Primeiro passo

Conectar a antena:

Deye 德業®

#www.deyeinversores.com.br

## 2. Ligar o microinversor.

1. Conectar e rosquear a antena com o microinversor desligado.

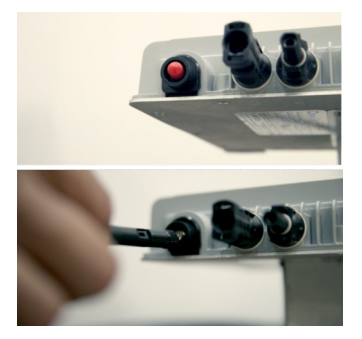

3. Acessar as configurações de Wi-Fi no celular.

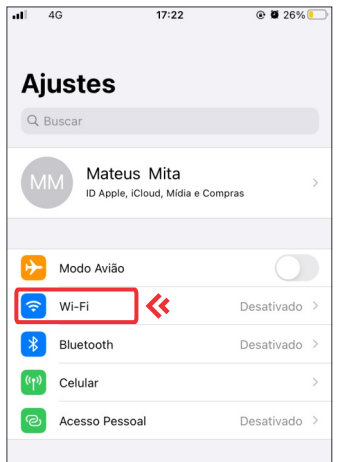

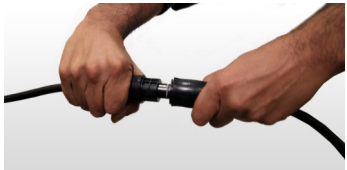

 Selecionar a rede com prefixo "AP" seguido do número de série (SN) iniciado em "40" presente na etiqueta no microinversor.

| all   | 4G           | 17:22 | 🕑 🛢 26% 📒          |  |  |
|-------|--------------|-------|--------------------|--|--|
| < /   | Ajustes      | Wi-Fi |                    |  |  |
|       |              |       |                    |  |  |
|       | Wi-Fi        |       |                    |  |  |
| REDES |              |       |                    |  |  |
|       | REDE 01      |       | 🔒 🗢 🚺              |  |  |
| »     | AP_400382071 | ]     | 🔒 🗢 🚺              |  |  |
|       | REDE 03      |       | ê <del>?</del> (j) |  |  |
|       | REDE 04      |       | 🔒 🤶 🚺              |  |  |
|       | REDE 05      |       | 🔒 🗢 🚺              |  |  |
|       | REDE 06      |       | 🔒 🤶 🚺              |  |  |
|       | REDE 07      |       |                    |  |  |

Atenção: O nome da rede que o usuário deve se conectar começa com "AP\_" e é seguido do número de série do logger, no caso de inversores geralmente iniciado em "17" e no caso de microinversores geralmente iniciado em "40".

# Primeiro passo

### 5. Digitar a senha padrão 12345678

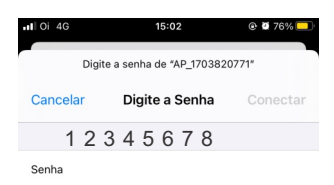

6. Depois que estiver conectado na rede do datalogger, abrir o navegador e digitar na barra de endereço 10.10.100.254, em usuário e senha colocar: admin, nos dois campos.

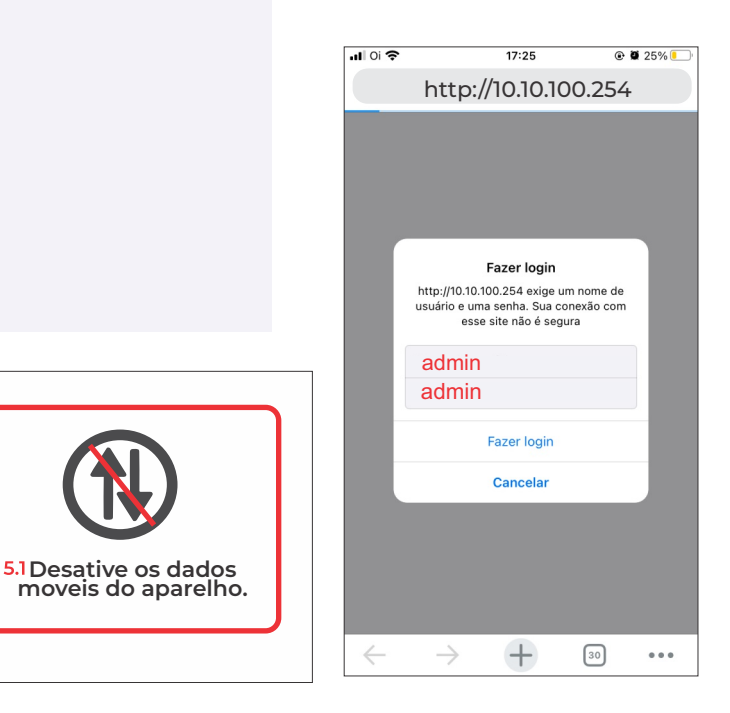

# Primeiro passo

### 7. Selecionar a opção WIZARD na barra lateral esquerda.

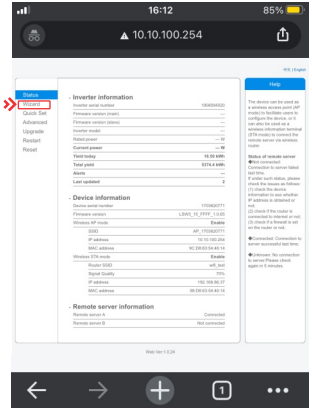

9. Colocar a senha do roteador e clicar em "Next", até aparecer "configuração completa", e então irá desconectarse da rede sozinho.

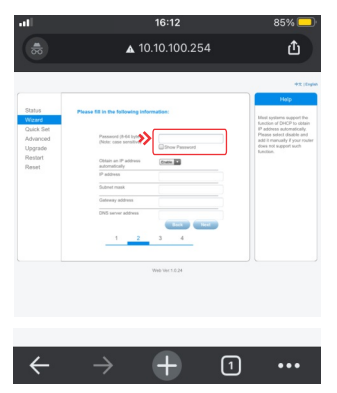

8. Nas redes Wi-Fi selecionar a rede do roteador do cliente e clicar em "Next".

| 1         |                                                              | 16:12                   | 85% 드                                                    |
|-----------|--------------------------------------------------------------|-------------------------|----------------------------------------------------------|
|           | 4                                                            | 10.10.100.254           | ۵                                                        |
|           |                                                              |                         | 4X (4                                                    |
| Status    |                                                              |                         | Help                                                     |
| Went      | Please select you                                            | current wreees network: | The setup wizord will assi                               |
| Ouick Set | Site Survey                                                  |                         | you to complete the devic<br>setting within one mircule. |
| CANEN OF  | \$50                                                         | 18550 HSS Channel       | searcy meet on mean                                      |
| Advanced  | O DUOSIDA_yanmqt                                             |                         |                                                          |
| Upgrade   | O N-catamara                                                 | EA180.67.39.30 76 11    |                                                          |
| Restart   | O will, look                                                 | 64.09.E7.2F.54.E7 72 1  |                                                          |
| Read      | Catamara Turismo                                             | 0:14:0F£8:0F43 70 11    |                                                          |
|           | C inciser                                                    | 79.30.38.D0.88.1 N1 N   |                                                          |
|           | © DRECT BC 4PSCN-<br>890587                                  | 52:57:9C:09:05:87 54 1  |                                                          |
|           | O Ponto Verde                                                | D4 AD 2D 42 C4 1040 0   |                                                          |
|           | CO CD HH                                                     | 298 30 38 88 C2 52 37 1 |                                                          |
|           | Add wireless nets<br>Notesrk name (35)<br>(Vole case sensity | nork manually:          |                                                          |
|           | Encryption method                                            | MAPLE I                 |                                                          |
|           | Encryption algority                                          | A13                     |                                                          |
|           |                                                              | 2 3 4                   |                                                          |
|           |                                                              |                         |                                                          |

## Segundo passo

Se já for registrado pular para o quinto passo. Caso não seja registrado, clique em "Registrar" como na a imagem abaixo:

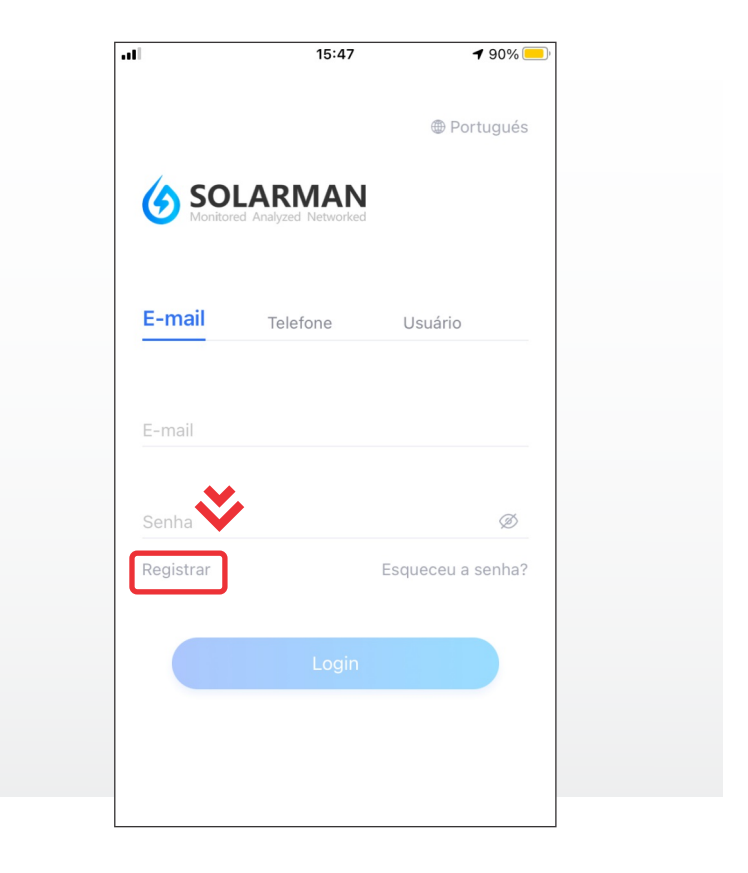

## Terceiro passo

- I. Colocar um e-mail válido ou um telefone.
- >> 2. Clicar em "Mandar".
- 3. Procurar o código de verificação recebido na caixa de entrada do e- mail ou SMS do celular.
- >> 4. Inserir o código.
- 5. Marcar a caixa onde está escrito "Eu li e concordei. "Termos de serviço Política de Privacidade".
- 6. Clicar em "Próximo".

| all | 15:47                                         | 1 90% 💻 |
|-----|-----------------------------------------------|---------|
|     |                                               |         |
|     | ~                                             |         |
|     |                                               |         |
|     |                                               |         |
|     | Registrar                                     |         |
|     | Digite E-mail ou número de telefone           |         |
|     |                                               |         |
|     |                                               |         |
|     |                                               |         |
| ≫∣  | E-mail                                        |         |
|     |                                               |         |
|     |                                               |         |
|     | Código de verificação                         | Mandar  |
|     |                                               |         |
| 5   | Eu li e concordei. Termos de serviço Política | de      |
| 171 | Privacidade                                   |         |
|     |                                               |         |
|     |                                               |         |
| 18  | Próximo                                       |         |
|     |                                               |         |
|     | Alternar para o registro de número de tele    | fone    |
|     |                                               |         |
|     |                                               |         |
|     |                                               |         |
|     |                                               |         |
|     |                                               |         |
|     |                                               |         |
|     |                                               |         |
|     |                                               |         |
|     |                                               |         |

### Quarto passo

Preencha as informações da conta.

- > 1. Selecionar o tipo de conta entre "Empresas" para distribuidores ou "Indivíduos" para integradores.
- > 2. Inserir o nome da empresa.
- > 3. Selecionar a região da empresa.
- 3 4. Selecionar o tipo de conta.
- 5. Clicar em "Próximo".
- » 6. Fazer Login

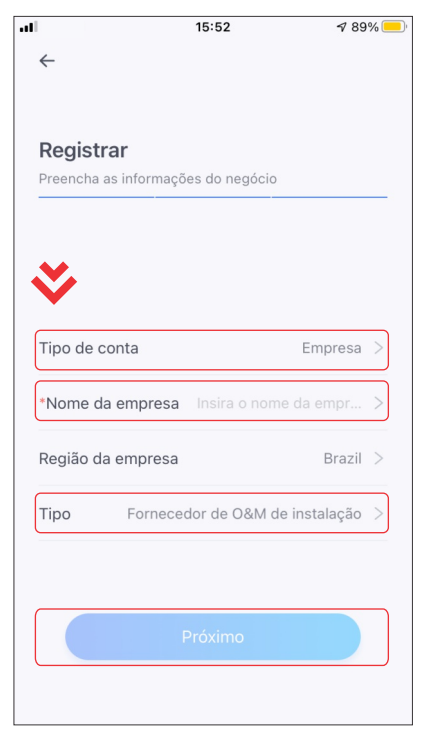

## Quinto passo

Entrando com a conta recém criada, clique no "+" no canto superior direito.

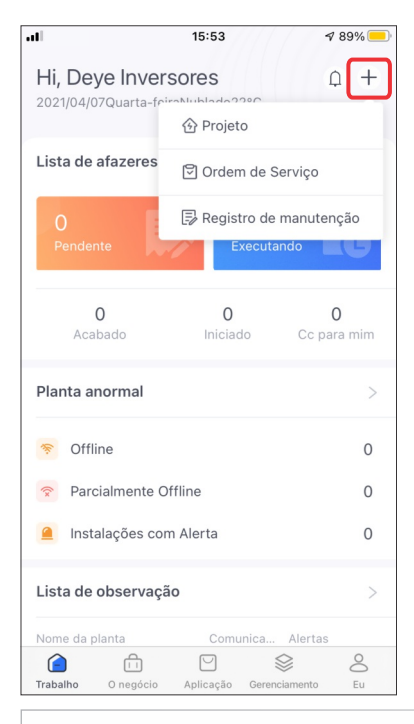

06

### Sexto passo

Selecionar "Projeto".

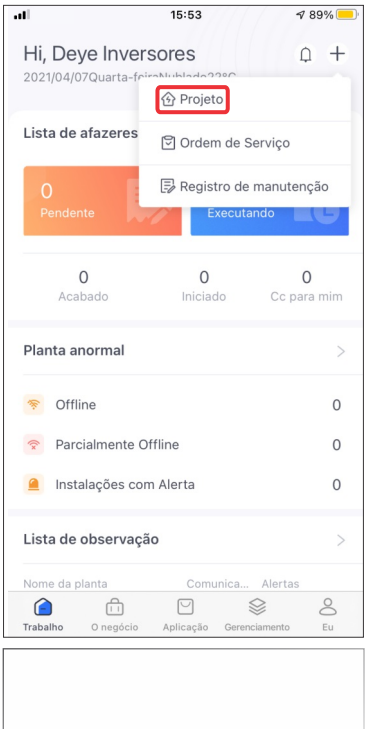

### Sétimo passo

Adicione os campos que possuírem o asterisco vermelho e logo em seguida clicar em "Salvar" no canto superior direito. 08

#### Oitavo passo

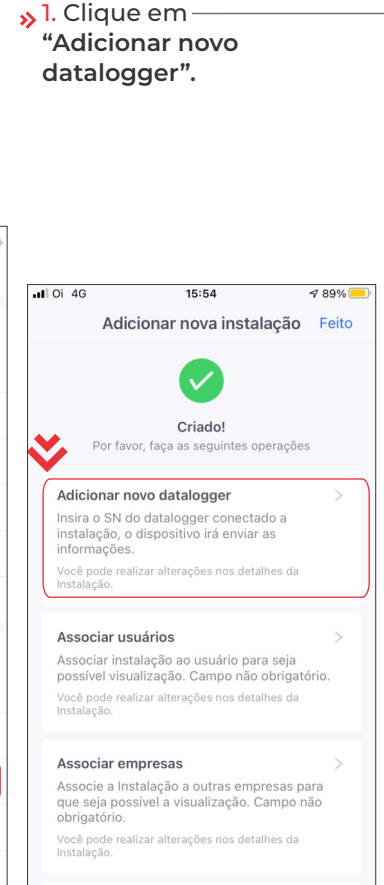

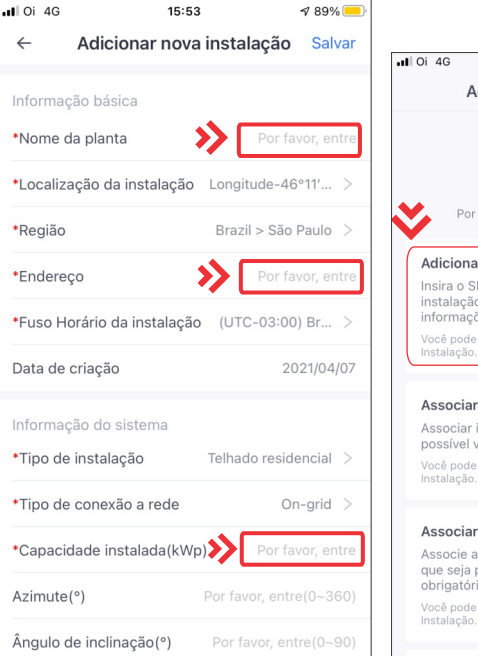

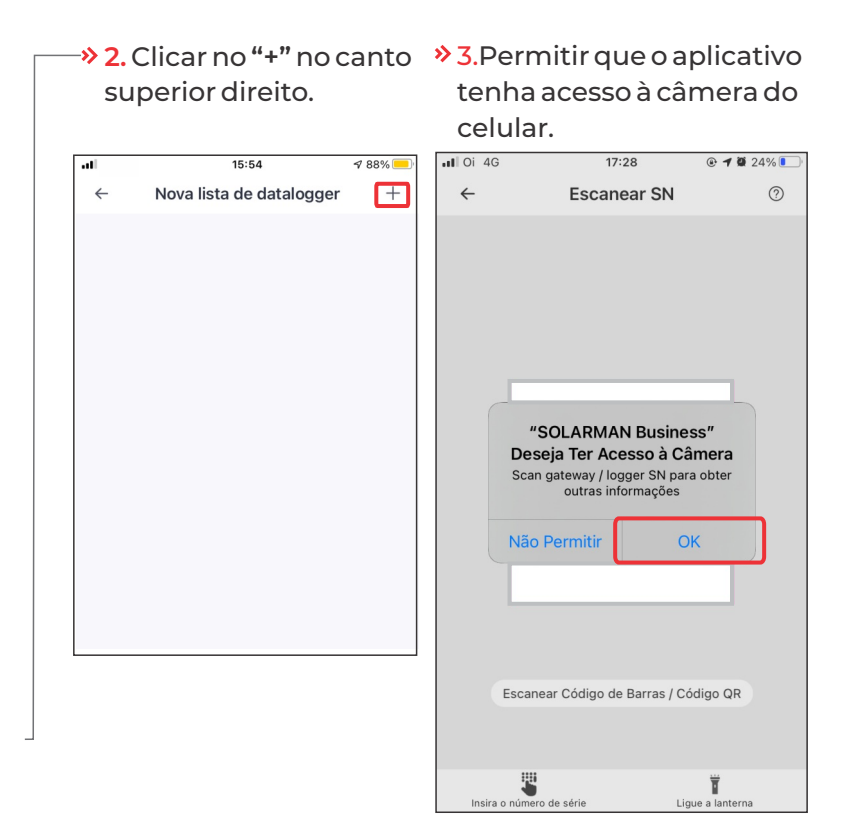

### Nono passo

4. Apontar a câmera do celular para o código QR na etiqueta do microinversor. Se não conseguir através do código QR, poderá inserir manualmente o número de série do datalogger clicando no canto inferior esquerdo em "Insira o número de série".

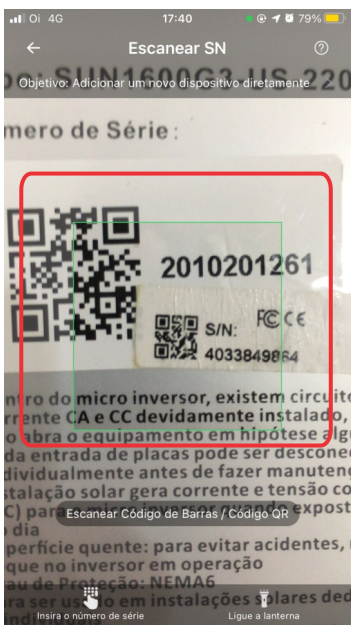

5. Digitar o número de série do datalogger e confirmar.

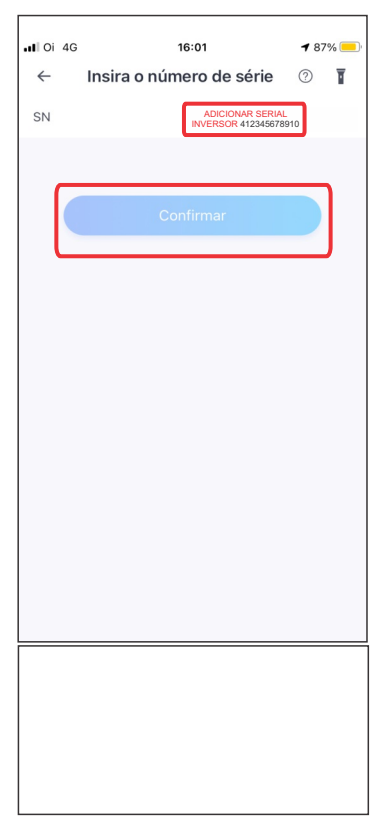

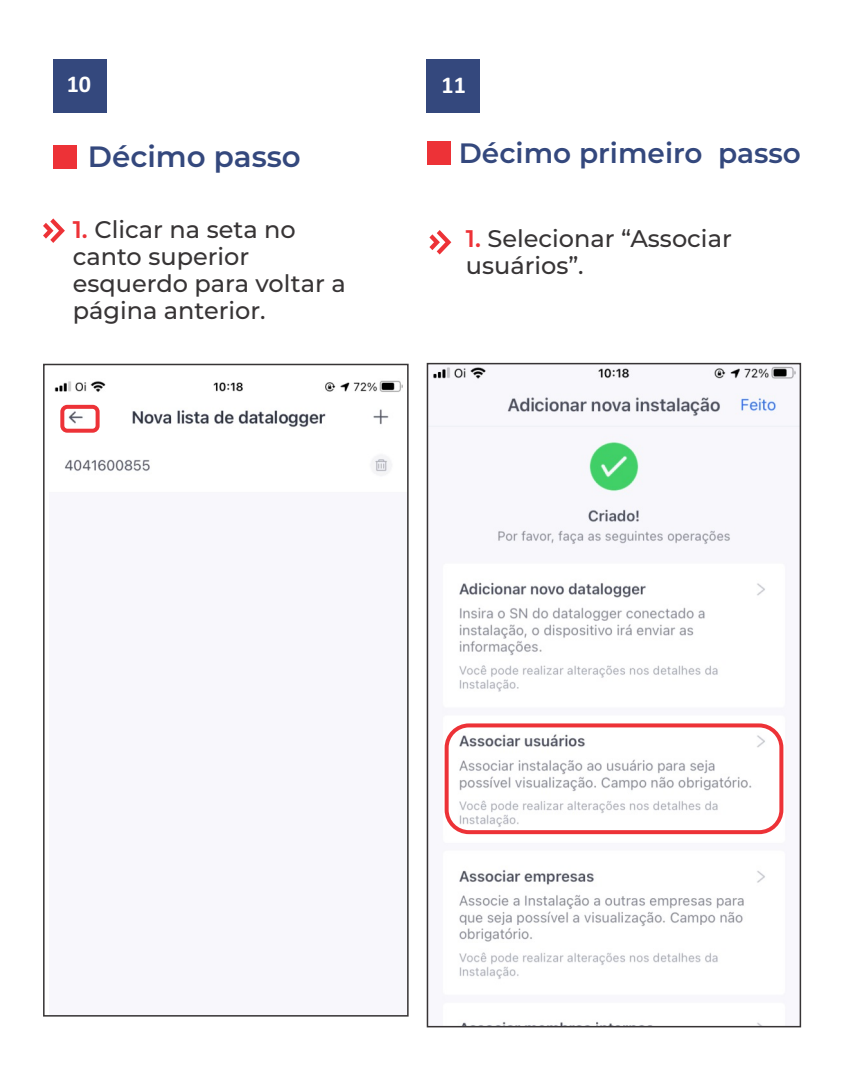

### Décimo segundo passo

3. Selecionar o ícone para adicionar usuário no canto superior direito.

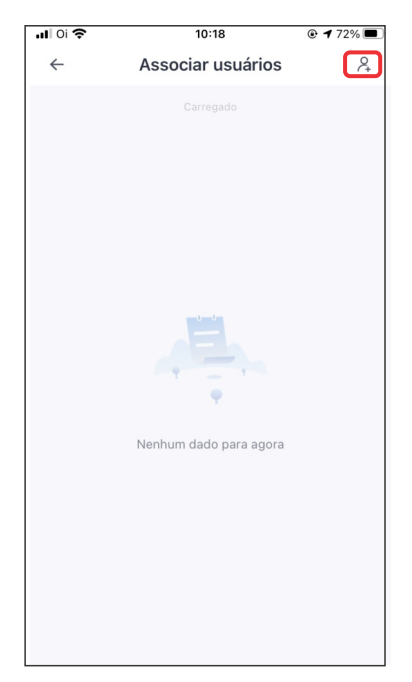

#### 13

#### Décimo terceiro passo

1.Selecionar se deseja procurar por usuários que já possuam cadastro ou criar um novo cadastro e confirmar.

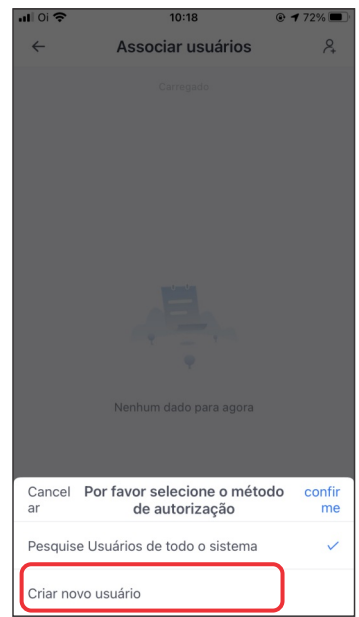

### Décimo quarto passo

 Para o cadastro de novos usuários será necessário colocar os dados como mostra na imagem abaixo, lembrando que o e-mail fornecido será o mesmo no qual o cliente irá monitorar a planta pelo aplicativo Solarman Smart. Após isso, clicar em "Salvar" no canto superior direito.

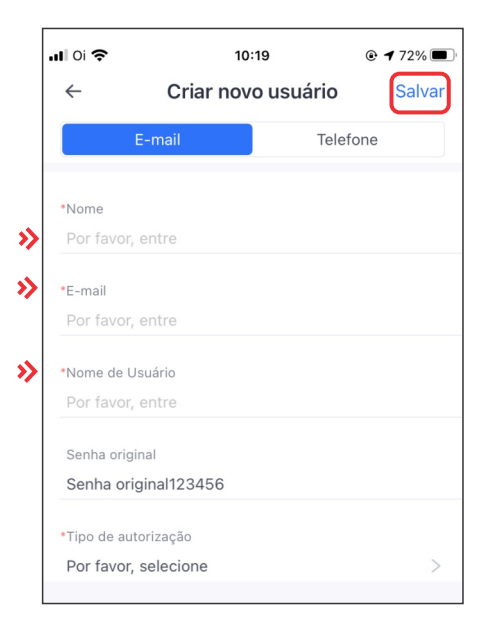

### 📕 Décimo quinto passo

Peça para o cliente final baixar o aplicativo Solarman Smart e faça o login com o

e-mail cadastrado pelo integrador ao associar o usuário na planta e insira a senha padrão 123456 (caso já não tenha sido alterada).

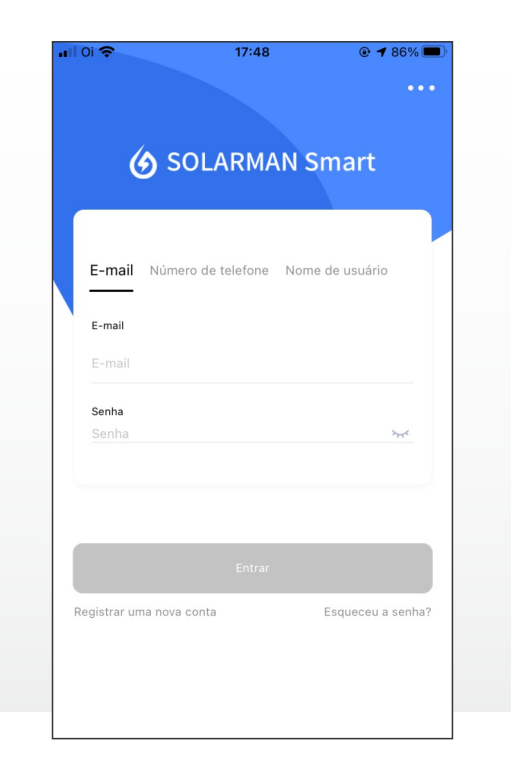

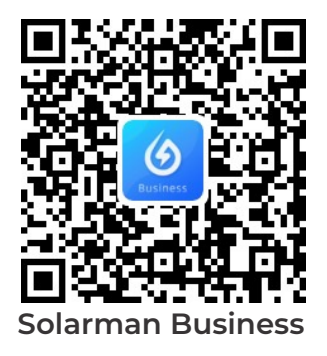

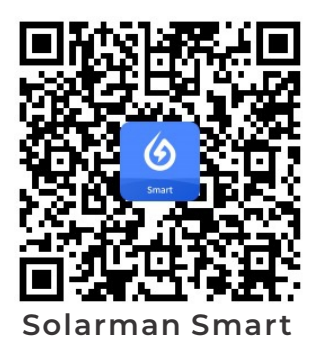

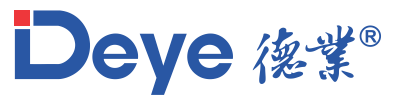

www.deyeinversores.com.br

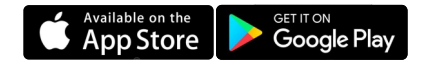